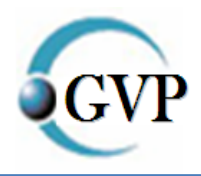

#### ขั้นตอนการดูภาพจากกล้อง IP Camera ผ่าน HIK-Online

#### เชื่อมต่อกล้องกับ router ด้วยสาย Lan

#### <u>ดูภายใน</u>

เข้าโปรแกรม IVMS4000

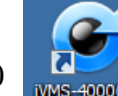

ใส่ user name และ password ดังนี้

User name = gvp123

Password = 123456

คลิกเลือก เมนู Preview -> double click รูปกล้อง 📟 จะแสดงภาพจากกล้อง

(ขยายภาพโดย double click กลางภาพ และ ย่อภาพโดย double click กลางภาพ อีกครั้ง)

### <u>ดูภายนอก (ใช้อินเตอร์เน็ตจากที่อื่น กรมขนส่งเข้ามาดูได้)</u>

1. เข้า browser Chrome 🖳 (ดาวน์โหลด IE Tab ขั้นตอนนี้สำคัญมาก !!! )

2. พิมพ์ www.google.com ค้นหาคำว่า ie tab คลิกเลือกเว็บไซด์แรก ดังรูป

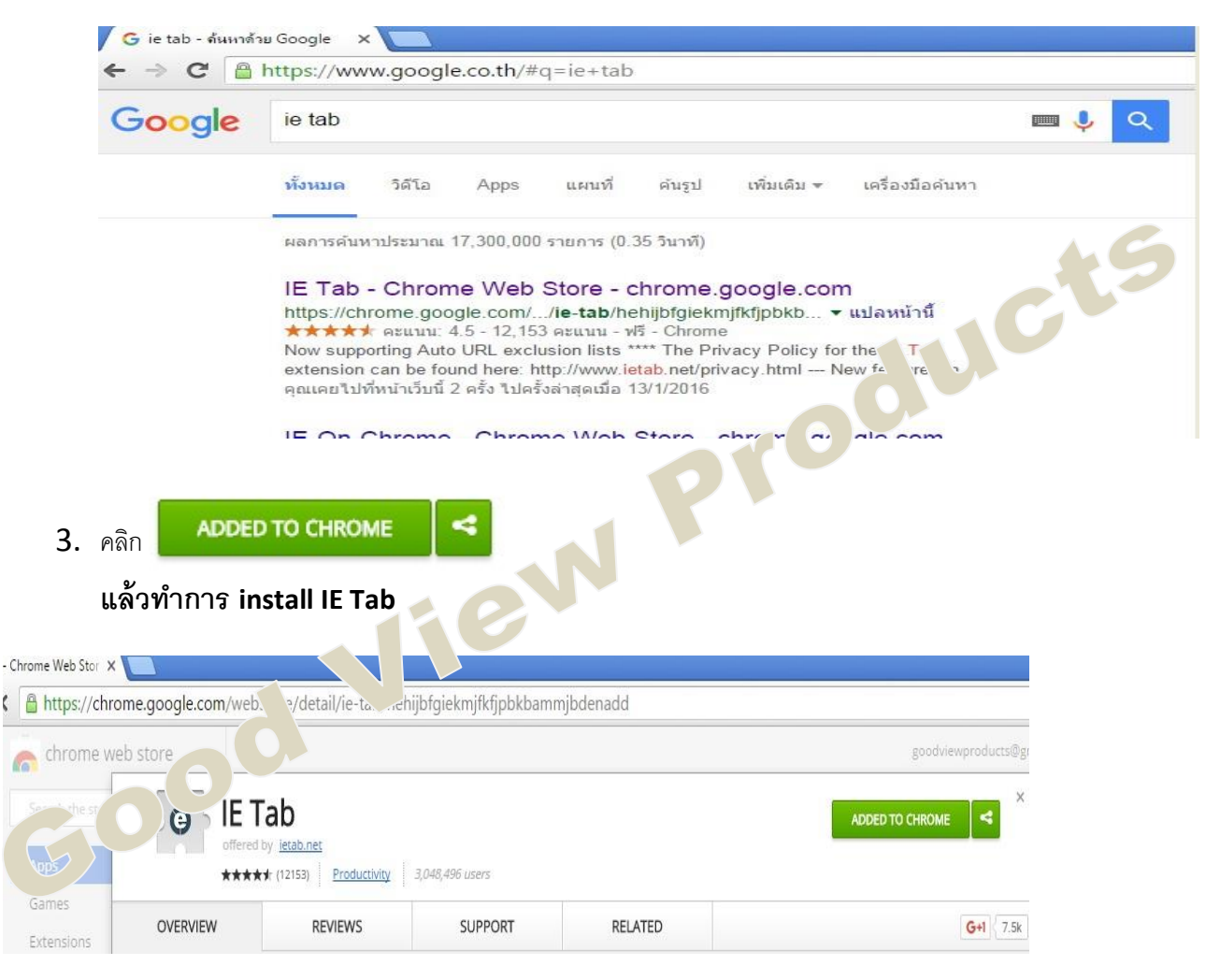

จะมีกล่องข้อความขึ้น ให้คลิก add extension

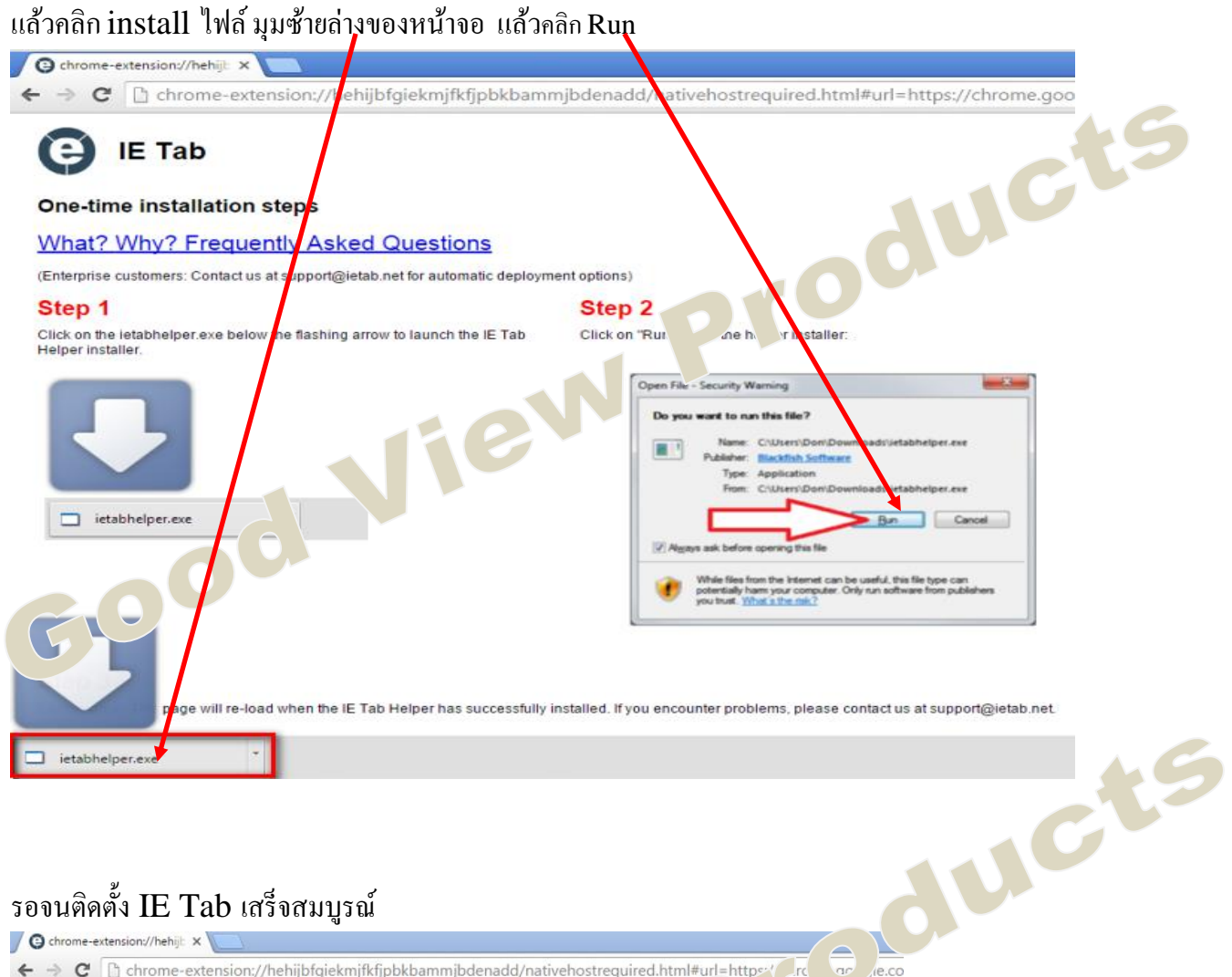

## รอจนติดตั้ง IE Tab เสร็จสมบูรณ์

G chrome-extension://hehijb ×

-----

← → C 🗅 chrome-extension://hehijbfgiekmjfkfjpbkbammjbdenadd/nativehostrequired.html#url=https://rc/or/je.co e IE Tab One-time installation steps What? Why? Frequently Asked Questions P (Enterprise customers: Contact us at support@ietab.net for automatic d X on File - Security Warning Step 1 Do you want to run this file? Click on the ietabhelper.exe below the flashing arrow N Helper installer. ht Tab CI Name: ...INDOWS-KO31F5L\Downloads\ietabhelper.exe Publisher: Blackfish Software Type: Application From: C:\Users\Administrator.WINDOWS-KO31F5L\Do., Run Cancel Always ask before opening this file While files from the Internet can be useful, this file type can potentially harm your computer. Only run software from publishers you trust. What's the risk? . Jer.exe While files from the internet can be useful, this file type can potentially harm your computer. Only run software from publishers you trust. What is the risk? ۲

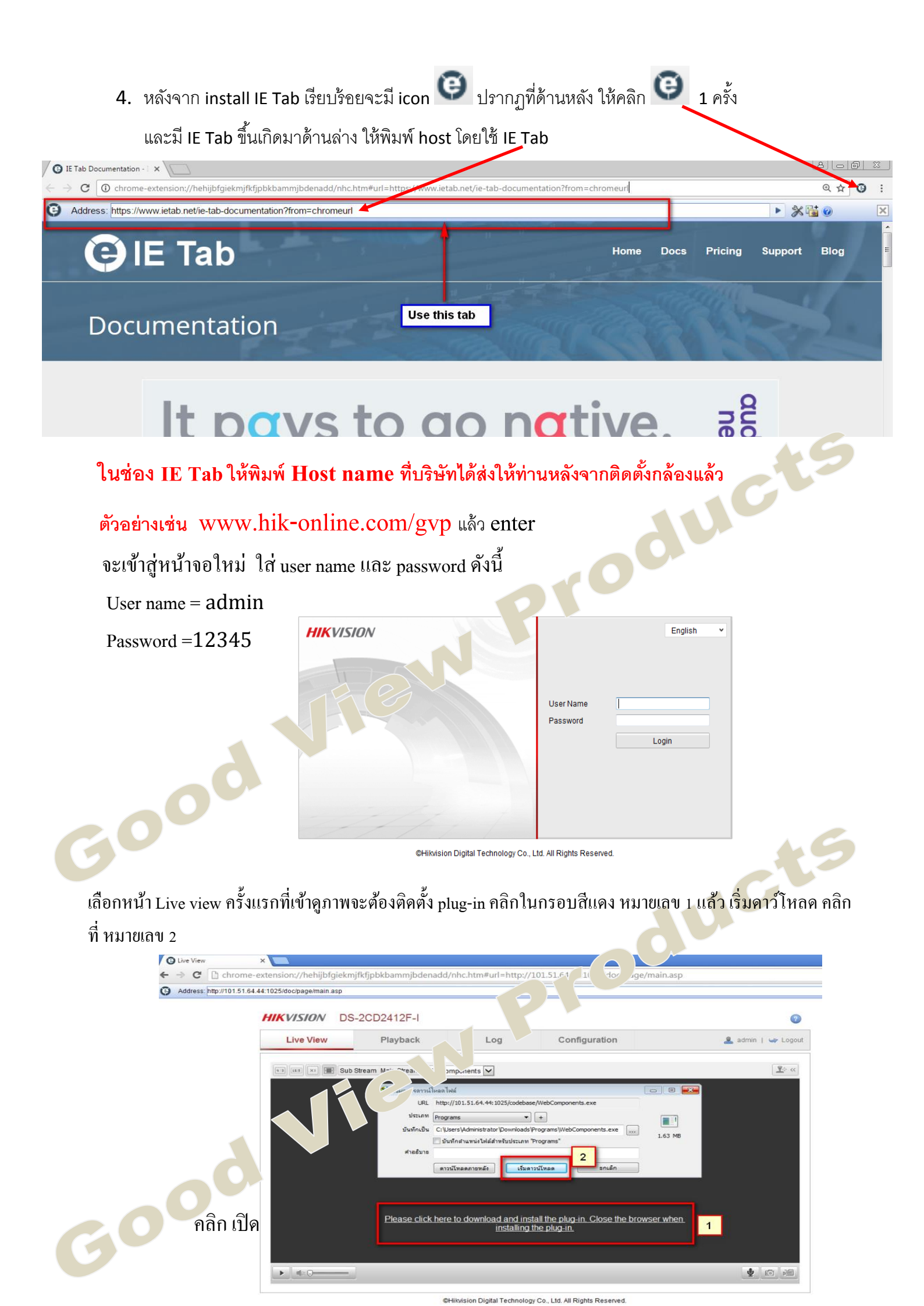

| G Live View<br>← → C □ chrom | e-extension://hehijbfgiekmjfkfjpbkbammjbdenadd/nhc.htm#url=http://101.51.64.44;1025/doc/page/main.asp                                                                                                    |
|------------------------------|----------------------------------------------------------------------------------------------------|
| Address: http://101.51       | 54.44:1025/doc/page/main.asp                                                                                                    |
|                              | HIKVISION DS-2CD2412F-I                                                                                                    |
|                              | Live View Playback Log                                                                                                    |
| God                          | Image: Sub Stream Main Stream Webcomport   Image: Sub Stream Main Stream Webcomport   Image: Sub Stream Main Stream Webcomport   Image: Sub Stream Main Stream Webcomport   Image: Sub Stream Main Stream Webcomport   Image: Sub Stream Main Stream Webcomport   Image: Sub Stream Main Stream Vebcomport   Image: Sub Stream Main Stream Vebcomport   Image: Sub Stream Main Stream Vebcomport   Image: Sub Stream Vebcomport   Image: Sub Stream |

# ทำการ install plug-in จนเสร็จสมบูรณ์

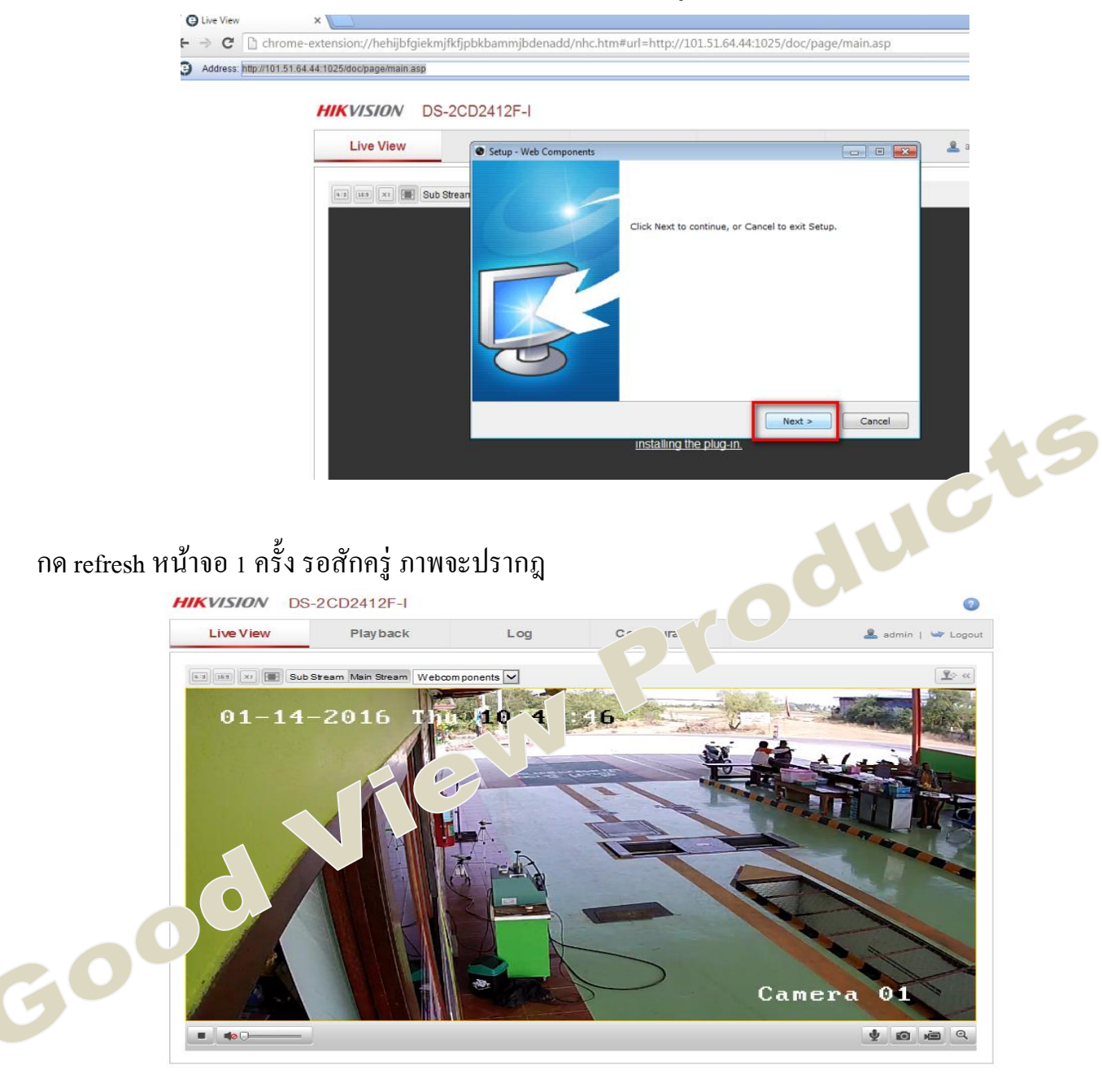

# <u>ขั้นตอนการดูภาพผ่านมือถือ ต้องใช้ 3G หรือ wifi จากที่อื่นเท่านั้น !!!</u>

1. ดาวน์โหลดโปรแกรม iVMS 4500 ลงในมือถือ

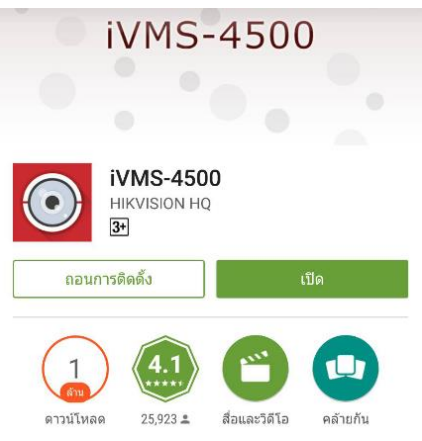

2. เข้า iVMS4500  $\rightarrow$  อุปกรณ์  $\rightarrow$  add หรือ เครื่องหมายบวก  $\rightarrow$  การเพิ่มด้วยตัวเอง  $\rightarrow$  ใส่ข้อมูลดังนี้

|                                                                     |                         | อุปกรณ์ใหม่ | R |
|---------------------------------------------------------------------|-------------------------|-------------|---|
| ชื่อ : ใส่เป็นอะไรก็ได้                                             | Ŭ                       |             |   |
| โหมด : HiDDNS                                                       | ชื่อ                    |             |   |
| ชื่อโดเมน : <b>gvp</b> (ดูคำอธิบาย A)                               | โหมด                    | HIDDNS      | > |
| ชื่อผู้ใช้ : admin                                                  | ชื่อโดเมน<br>ชื่อผู้ใช้ |             |   |
| รหัสผ่าน : 12345                                                    |                         |             |   |
| หมายเลขกล้อง : 1                                                    |                         |             |   |
|                                                                     | รหัสผ่าน                |             |   |
| รหลผาน<br>แล้วกด บันทึก มุมขวาบนของหน้าจอ <sub>หมายเลขกล้อง</sub> 0 | 0                       |             |   |
|                                                                     |                         |             |   |

044645 คำอธิบาย A : ดูกำสุดท้ายของ Host name ตัวอย่างเช่น http:hik-online.com/gvp เอาคำว่า gvp มาใส่ในช่อง ชื่อโดเมน ในโปรแกรม iVMS4500 แล้วกด บันทึก

3. กด เริ่มดูภาพปัจจุบัน รอสักกรู่ ภาพจะปรากฏดังรูป ตัวอย่าง ข้างล่าง

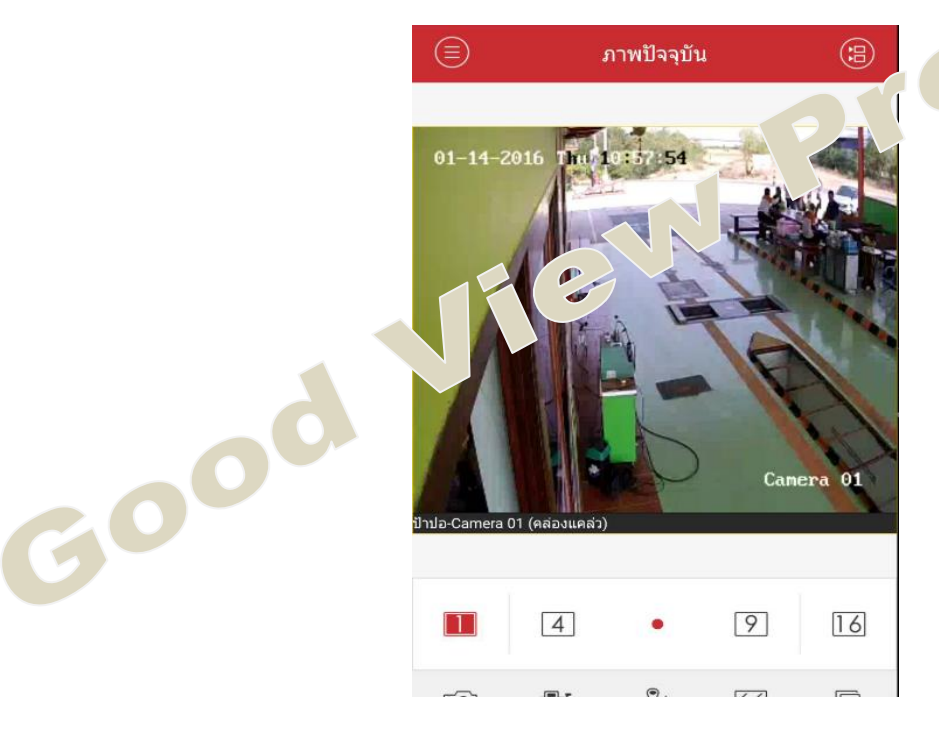